# InnLine IP Integration Guide for MiVB using Generic SIP Stations

PBX PROGRAMMING, INSTALLATION AND TESTING GUIDE

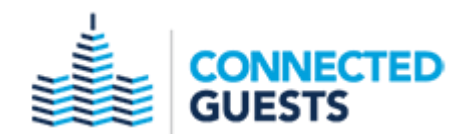

#### NOTICE

The information contained in this document is believed to be accurate in all respects but is not warranted by Mitel Networks<sup>™</sup> Corporation (MITEL<sup>®</sup>). The information is subject to change without notice and should not be construed in any way as a commitment by Mitel or any of its affiliates or subsidiaries. Mitel and its affiliates and subsidiaries assume no responsibility for any errors or omissions in this document. Revisions of this document or new editions of it may be issued to incorporate such changes.

No part of this document can be reproduced or transmitted in any form or by any means electronic or mechanical - for any purpose without written permission from Mitel Networks Corporation.

#### TRADEMARKS

The trademarks, service marks, logos and graphics (collectively "Trademarks") appearing on Mitel's Internet sites or in its publications are registered and unregistered trademarks of Mitel Networks Corporation (MNC) or its subsidiaries (collectively "Mitel") or others. Use of the Trademarks is prohibited without the express consent from Mitel. Please contact our legal department at <a href="mailto:legal@mitel.com">legal@mitel.com</a> for additional information. For a list of the worldwide Mitel Networks Corporation registered trademarks, please refer to the website: <a href="http://www.mitel.com/trademarks">http://www.mitel.com/trademarks</a>.

InnLine IP integration guide for Mitel MiVB using Generic SIP Stations. Screen images are based on Release level: 8.0 SP3 PR1 – Active software load: 14.0.3.33 May 2018

> ®,™ Trademark of Mitel Networks Corporation © Copyright Mitel Networks Corporation All rights reserved

# Contents

| REQUIREMENTS:                                        | 4  |
|------------------------------------------------------|----|
| PBX PROGRAMMING:                                     | 4  |
| SIP Device Capabilities Assignment form              | 4  |
| Multiline IP Set Configuration form                  | 6  |
| Class of Service Option Assignment (Voicemail ports) | 7  |
| Hunt Group Assignment                                | 7  |
| Class of Service Option Assignment (Voicemail users) | 8  |
| Feature Access Code Assignment                       | 8  |
| NETWORK CONNECTIONS:                                 | 8  |
| VOICEMAIL PROGRAMMING:                               | 8  |
| Misc. file configuration                             | 9  |
| Voice Port configuration                             | 10 |
| TESTING:                                             | 11 |
| Testing direct call integration (From any station)   | 11 |
| Testing call forward integration                     | 11 |
| Testing message lamps                                | 12 |
| Call forward / Re-route all voicemail users          | 13 |
| TROUBLE SHOOTING INFO                                | 14 |

# **REQUIREMENTS:**

- Software release 9.0.1.20 or higher.
- One IP user license per voicemail port. (IP User licenses are purchased from Mitel. The number of licenses is displayed under Licenses > License and Option Selection form)
- An analog extension (or dedicated CO line) for the system's modem.
- Network connection to the MiVoice controller (InnLine IP must reside on the same network/subnet as the controller and must have a static IP address)

# PBX PROGRAMMING:

# SIP Device Capabilities Assignment form

Open the first number, and set "Replace System based with Device based In-Call Features" to **YES**. Check all other settings as shown below (all the other settings are Mitel default).

| sic SDP Options Signaling and Header Manipulation Distinctive Ring Tones Timers Key Press Event Record Information Advance             | ed          |
|----------------------------------------------------------------------------------------------------|-------------|
|                                                                                                    |             |
| SIP Device Capabilities Number                                                                                                    | Inpl inc ID |
|                                                                                                    |             |
| Routing and Administration Options                                                                                                    |             |
| Outbound Proxy Server<br>Replace System based with Device based In-Call Features                                                       | O N -       |
| Allow MVI Notifications without Subscription                                                                                           |             |
| Enable Digit Collection In Busy Or Alerting State                                                                                      |             |
|                                                                                                    |             |
| sic SDP Options Signaling and Header Manipulation Distinctive Ring Tones Timers Key Press Event Record Information Advan               | ced         |
| Allow Device To Lise Multiple Active M.Lines                                                                                           |             |
| Allow Using UPDATE For Farly Media Renegotiation                                                                                       | ● No ◯ Yes  |
| AVP Only Device                                                                                                    | ● No ◯ Yes  |
| Enable Mitel Proprietary SDP                                                                                                    | ONO @ Yes   |
| Force sending SDP in initial Invite message                                                                                            |             |
| Ignore SDP Answers in Provisional Responses                                                                                            |             |
| Limit to one Offer/Answer per INVITE                                                                                                   |             |
| Prevent SDP Renegotiation If Peer Initiated Hold                                                                                       |             |
| Prevent the Use of IP Address 0.0.0.0 in SDP Messages                                                                                  |             |
| Renegotiate SDP To Enforce Symmetric Codec                                                                                             |             |
| Repeat SDP Answer If Duplicate Offer Is Received                                                                                       |             |
| Send Answer only after renegotiation is complete                                                                                       |             |
| Suppress Use of SDP Inactive Media Streams                                                                                             | O No 🖲 Yes  |
|                                                                                                    |             |
| sia - ODD Onlines - Dissellar and Handra Manipulation - Distinctive Diag Tanas - Timere - May Brass Fuent - Desert Information - Advar | and         |
| sic SDP Options Signaling and Header Manipulation Distinctive Ring Tones Times Rey Press Event Record Information Advan                | ced         |
| Allow Display Update                                                                                                    | ● No ○ Yes  |
| Disable Reliable Provisional Responses                                                                                                 | No      Yes |
| Disable Use of User-Agent and Server Headers                                                                                           | No      Yes |
| Fail REFER To Reep Call Active On Mid-Call Feature                                                                                     | No O Yes    |
| If it's use sigs: scheme                                                                                                    | No O Yes    |
| Mutuningual Name Display                                                                                                    |             |
| Override Auto-Answer Reducts                                                                                                    | No O Yes    |
|                                                                                                    |             |
| Remiove Anonymous user                                                                                                    | • No • Yes  |
| Require Reliable Provisional Responses on Outgoing Calls                                                                               | No O Yes    |
| Suppress requirection nearers                                                                                                    | • No O Yes  |
| Use P-Assented identity Header                                                                                                    | O No 🖲 Yes  |
| llee user-phone                                                                                                    |             |

| Basic | SDP Options      | Signaling and Header Manipulation | Distinctive Ring Tones | Timers | Key Press Event | Record Information | Advanced |                                      |
|-------|------------------|-----------------------------------|------------------------|--------|-----------------|--------------------|----------|--------------------------------------|
| En    | able Distinctive | Ringing                           |                        |        |                 |                    |          | ● No ○ Yes                           |
| Int   | ternal Ring      |                                   |                        |        |                 |                    |          | <http: td="" www.notuse<=""></http:> |
| Ex    | ternal Ring      |                                   |                        |        |                 |                    |          | <http: th="" www.notuse<=""></http:> |

| External Ring |  |
|---------------|--|
| Callback Ring |  |

Basic SDP Options Signaling and Header Manipulation Distinctive Ring Tones Timers Key Press Event Record Information Advanced

| Registration Period Minimum       | 300        |
|-----------------------------------|------------|
| Session Timer                     | 0          |
| Session Timer: Local as Refresher | ● No ◯ Yes |
| Subscription Period               | 3600       |
| Subscription Period Minimum       | 300        |
| Subscription Period Refresh (%)   | 80         |
| Invite Ringing Response Timer     | 0          |

<http://www.notuse

| Basic SDP Options | Signaling and Header Manipulation  | Distinctive Ring Tones | Timers | Key Press Event | Record Information | Advanced |            |
|-------------------|------------------------------------|------------------------|--------|-----------------|--------------------|----------|------------|
| Allow Out Subscri | ptions for Remote Digit Monitoring |                        |        |                 |                    |          | ● No ○ Yes |
| Force Out Subscri | ptions for Remote Digit Monitoring |                        |        |                 |                    |          | No Yes     |

Basic SDP Options Signaling and Header Manipulation Distinctive Ring Tones Timers Key Press Event Record Information Advanced

| Creator              |  |
|----------------------|--|
| Date Created         |  |
| Created with Version |  |
| SIP Device           |  |
| Vendor Notes         |  |

| Basic | SDP Options | Signaling and Header Manipulation | Distinctive Ring Tones | Timers | Key Press Event | Record Information | Advanced |  |
|-------|-------------|-----------------------------------|------------------------|--------|-----------------|--------------------|----------|--|
| Dia   | al Plan     |                                   |                        |        |                 |                    | -        |  |

# **Multiline IP Set Configuration form**

.

Create a new Device Type for each voicemail port. Program each new Device Type as a "Generic SIP Phone", and keep the line type as "Single Line"

| • | ✓Multiline IP Sets |                  |                   |                     |        |                |             |                        |                                          |                                  |                             |          |                  |                  |
|---|--------------------|------------------|-------------------|---------------------|--------|----------------|-------------|------------------------|------------------------------------------|----------------------------------|-----------------------------|----------|------------------|------------------|
|   | Device<br>Id       | Hot Desk<br>User | Device Type       | Auxiliary<br>Module | Number | ACD<br>Enabled | Line Type   | Interconnect<br>Number | Hot Desk User External<br>Dialing Prefix | Hot Desk User<br>External Number | Max Call History<br>Records | Language | Tenant<br>Number | Service<br>Level |
|   | 42                 | No               | Generic SIP Phone | None                | 2501   | No             | Single Line | 1                      |                                          |                                  | 0                           | English  | 1                | Full             |
|   | 43                 | No               | Generic SIP Phone | None                | 2502   | No             | Single Line | 1                      |                                          |                                  | 0                           | English  | 1                | Full             |
|   | 44                 | No               | Generic SIP Phone | None                | 2503   | No             | Single Line | 1                      |                                          |                                  | 0                           | English  | 1                | Full             |
|   | 45                 | No               | Generic SIP Phone | None                | 2504   | No             | Single Line | 1                      |                                          |                                  | 0                           | English  | 1                | Full             |
|   | 46                 | No               | Generic SIP Phone | None                | 2505   | No             | Single Line | 1                      |                                          |                                  | 0                           | English  | 1                | Full             |
|   | 47                 | No               | Generic SIP Phone | None                | 2506   | No             | Single Line | 1                      |                                          |                                  | 0                           | English  | 1                | Full             |
|   | 48                 | No               | Generic SIP Phone | None                | 2507   | No             | Single Line | 1                      |                                          |                                  | 0                           | English  | 1                | Full             |
|   | 49                 | No               | Generic SIP Phone | None                | 2508   | No             | Single Line | 1                      |                                          |                                  | 0                           | English  | 1                | Full             |
| - |                    |                  |                   |                     |        |                |             |                        |                                          |                                  |                             |          |                  |                  |

When creating these Generic SIP Phones, you must assign a **SIP Password** to each of these device types. The SIP Password must be the same for each device type, and can be a maximum of 6 digits in length. **We recommend programming a SIP Password of 12345 for each Generic SIP Phone**.

| Field Name                            | Change action | Value to change   | Increment by |
|---------------------------------------|---------------|-------------------|--------------|
| Device Id                             | -             | 42                | -            |
| Hot Desk User                         | Change to 🗸   | ● No ○ Yes        | -            |
| Device Type                           | Change to 🗸   | Generic SIP Phone | -            |
| Auxiliary Module                      | Change to 🗸   | None 🗸            | -            |
| Number                                | Change to 🗸   | 2501              |              |
| Local-only DN                         | Change to 🗸   |                   | -            |
| User PIN                              | Change to 🗸   |                   | -            |
| Confirm User PIN                      | Change to 🗸   |                   |              |
| SIP Password                          | Change to 🗸   | •••••             | -            |
| Confirm SIP Password                  | Change to 🗸   | •••••             | -            |
| ACD Enabled                           | Change to 🗸   | No Yes            |              |
| Line Type                             | -             | Single Line       | -            |
| Interconnect Number                   | Change to 🗸   | 1                 |              |
| External Hot Desk User License        | Change to 🗸   | No Yes            | -            |
| Hot Desk User External Dialing Prefix | Change to 🗸   |                   | -            |
| Hot Desk User External Number         | Change to 🗸   |                   | -            |
| Language                              | -             | English           | -            |
| Max Call History Records              | Change to 🗸   | 0                 |              |
| MAC Address                           | Change to 🗸   |                   | -            |
| Tenant Number                         | Change to 🗸   | 1                 |              |
| Lock Default Configuration            | Change to 🗸   | No Yes            | -            |
| HTML Infrastructure License           | Change to V   | No Voo            | -            |
|                                       | onange to 🕂   | INO               |              |

| New Page Application1     | Change to 🗸 | $\mathbf{\mathbf{>}}$ | - |
|---------------------------|-------------|-----------------------|---|
| New Page Application2     | Change to 🗸 | $\checkmark$          | - |
| New Page Application3     | Change to 🗸 | $\checkmark$          | - |
| Notification Application1 | Change to 🗸 | $\checkmark$          | - |
| Notification Application2 | Change to 🗸 | $\checkmark$          | - |
| Notification Application3 | Change to 🗸 | $\checkmark$          | - |
| Branding Application      | Change to 🗸 | $\checkmark$          | - |
| Screen Saver Application  | Change to 🗸 | $\checkmark$          | - |
| Service Level             | -           | Full                  | - |
| Pin Security Status       | Change to 🗸 | Weak or Expired       | - |

<u>Class of Service Option Assignment (Voicemail ports)</u> Configure a new Class of Service number for the Generic SIP voicemail ports. Set the following options to YES:

- □ Busy Override Security
- □ Camp-on Tone Security / Fax Machine
- □ Message Waiting
- □ Multiline Set On Hook Dialing
- □ Suppress Simulated CCM after ISDN Progress
- COV/ONS/E&M Voice Mail Port

#### Hunt Group Assignment

Create a new hunt group for InnLine IP, and add **all** the Generic SIP stations to that group. Configure the Hunt Group Mode as "Terminal" and the Hunt Group Type as "Voicemail". The picture below depicts a hunt group setup for 8 ports:

| ኞ Hunt Groups                                                                                                    |                                 |          |           |                |                                                                           |                 |              |                   |                 |
|----------------------------------------------------------------------------------------------------|---------------------------------|----------|-----------|----------------|---------------------------------------------------------------------------|-----------------|--------------|-------------------|-----------------|
| Hunt Group                                                                                                    | Hunt Group Mode Hunt Group Name |          | roup Name | Hunt Group F   | Priority                                                                  | Hunt Group Type | Home Element | Secondary Element |                 |
| 2500                                                                                                    | Terminal                        |          |           |                | 64                                                                        |                 | VoiceMail    | Mxe01             | Not Assigned    |
| Hunt Group<br>Local-only DN<br>Hunt Group Mode<br>Hunt Group Mame<br>Class of Service - Night<br>Class of Service - Night<br>Class of Service - Night<br>Class of Service - Night<br>Secondary Element<br>First RAD<br>Second RAD<br>Night Answer RAD<br>Hunt Group Priority<br>Hunt Group Type<br>Phase Timer Ring |                                 |          |           |                | 2500<br>False<br>Termina<br>10<br>10<br>Mxe01<br>Not Ass<br>64<br>VoiceMa | i<br>gned<br>Ni |              |                   |                 |
|                                                                                                    |                                 |          |           |                |                                                                           |                 |              |                   | Add Member Char |
| Hunt Group Members                                                                                                    |                                 |          |           |                |                                                                           |                 |              |                   |                 |
| Member Index                                                                                                    | Number                          | Presence | Name      | Home Element   | Secondary Eler                                                            | nent            |              |                   |                 |
| 1                                                                                                    | 2501                            | Present  |           | Mxe01          |                                                                           |                 |              |                   |                 |
| 3                                                                                                    | 2502                            | Present  |           | Mxe01          |                                                                           |                 |              |                   |                 |
| 4                                                                                                    | 2504                            | Present  |           | Mxe01          |                                                                           |                 |              |                   |                 |
| 5                                                                                                    | 2505<br>2506                    | Present  |           | Mxe01<br>Mxe01 |                                                                           |                 |              |                   |                 |
| 7                                                                                                    | 2507                            | Present  |           | Mxe01          |                                                                           |                 |              |                   |                 |
| 8                                                                                                    | 2508                            | Present  |           | Mxe01          |                                                                           |                 |              |                   |                 |

**NOTE:** All voicemail stations must be in the same hunt-group, including the ports set for outbound only. This way the message envelope button on Mitel IP type sets will function properly, and return the caller to voicemail when pressed. The COS for this hunt group needs to be the same COS as the generic sip stations.

# Class of Service Option Assignment (Voicemail users)

Set the following Class of Service options to YES for all voice mail users:

- □ Call Forwarding (Internal Destination)
- Message Waiting Audible Tone Notification Optional<sup>1</sup>

#### Feature Access Code Assignment

Assign a access code to the following feature numbers:

- □ Message Waiting Activate
- □ Message Waiting Deactivate

# NETWORK CONNECTIONS:

Connect the network cable (coming from the network switch the MiVB is using) to one of the two network connectors on the back of the system. Ensure that the network connector is assigned a static IP address, preferably on the same subnet as the MiVB controller.

<sup>&</sup>lt;sup>1</sup> Enable for users that do not have message lamps

# VOICEMAIL PROGRAMMING:

## InnLine IP Configuration Utility (IIPConfig)

On the desktop, open the file InnLine IP Config and review the following information:

| 💽 IIPConfig: InnLine IP Configuration Utilit | y _ 🗆 🗙                        |
|----------------------------------------------|--------------------------------|
|                                              | NNLINE IP®                     |
| Local IP Address:                            | Select an address              |
| SIP Proxy Address:                           | 192.168.1.2                    |
| SIP Password:<br>Authentication Realm:       |                                |
| NOTE: InnLineIP must be restarted            | d after changing these values. |
| Save                                         | Cancel                         |
| Config File Values Loaded                    | IIPConfig V1.1.0.0             |

**Local IP Address**: This field displays IP Address assigned currently assigned to any network adapters on the server running the InnLine IP voicemail application.

**SIP Proxy Address**: This is the IP Address of the MiVB controller. The default value is 192.168.1.2. If the IP address of your MiVoice controller is different, change this field to reflect its address.

**SIP Password:** This is the SIP Password that you programmed for the Generic SIP Phones. If you programmed a different pin number then the default value of 12345, change the field to reflect what you programmed.

Authentication Realm: This is the system name that is found in the system options assignment form, or the local network element in the network element form. Enter that name in this field. Please note that this name cannot contain a space anywhere. If this name has a space, InnLine IP will be unable to register with the SIP stations in the MiVoice.

When done, click **Save**, then **Cancel** to exit. In order for these changes to take, you must stop InnLine IP application, and then re-start it (by double-clicking the InnLine IP icon located on the desktop.

If no changes are needed after reviewing this form, click **Cancel** to exit the form.

# **Voice Port configuration**

Go to Do>Configure System>Voice Ports and double-click the Port Wizard (choose Yes to run the port wizard)

| Port Wizard        |                 |                  | Х |
|--------------------|-----------------|------------------|---|
| General            |                 |                  | _ |
| 1st Extension:     | 2501            | Starting Port: 1 | 1 |
|                    |                 | Ending Port: 8 🚔 | 1 |
|                    | -               |                  | 1 |
| lenant:            | lenant 1        | •                | 1 |
| Port Type:         | Mitel 3300 SIP  | •                | 1 |
| Call Direction:    | In-bound only   | V                | ] |
| Out-bound Actions: | → All Out-bour  | d Actions        |   |
| Default Mailbox:   | AA              | Go To            | ] |
| Guest Direct Call: | Logs in to gues | t mailbox 💌      | ] |
|                    |                 |                  |   |
| Sip Alias:         | 2501            | _                |   |
|                    | though Provu    |                  |   |
| I Enabled Port Ot  |                 |                  | _ |
| Host Name:         | I               |                  |   |
| Port:              |                 |                  |   |
| Realm:             |                 |                  |   |
|                    |                 |                  |   |
|                    | ок с            | ancel            |   |

If your SIP extensions are concurrent, enter the first number in both the 1<sup>st</sup> Extension and Sip Alias fields. Click OK. The port wizard will now automatically populate these fields in the other Port screens.

# TESTING:

#### Testing direct call integration (From any station)

Place a call from a station to the hunt group access code for voicemail. The display information will show what station number is calling.

001 << DIRECT CALL FROM 203 >> 001 play 513 008 call 76203 001 wait for call...

### **Testing call forward integration**

Call forward one guest extension on a "busy/no answer" to the voicemail hunt-group for this test. Call forwarding may be programmed from the attendant console (provided its COS allows this function), or from the station itself.

From a staff extension, call the guest extension, allowing it to forward to voicemail. The display information will show both the calling and called party.

001 << FORWARDED CALL FROM 7104 DIALED BY 203 >> 001 play GUNA 008 call 76203 008 VBCall(dialstring='76203',timeout=1000)=0 (car=0) 001 play 1631 1634 001 wait for call...

Perform this forwarding test via a trunk (outside line) as well.

### Testing message lamps

To test message lamps, enter the MESSAGE WAITING – ACTIVATE feature access code in Indicator On Dial String Prefix field, and the MESSAGE WAITING – DEACTIVATE feature access code in the Indicator Off Dial String Prefix field . In the example below, we are using 75 for ON and 76 for OFF.

| Mitel 3300 SIP (2)                          | ? | × |
|---------------------------------------------|---|---|
| General Dialing MWI Recordings Translations |   |   |
| Dial String Prefix: 75                      |   |   |
| Indicator Off                               |   |   |
| Dial String Prefix: 76 Dial String Suffix:  |   |   |
|                                             |   |   |
| OK Cancel                                   |   |   |

Check under the Feature Access Code Assignment form in the Mitel MiVoice programming to verify that you entered the correct Message Waiting codes

After confirming that the correct Message Waiting codes, test a message lamp by going to **System > Tenants > Tenant 1 > Mailboxes**. Double click the **Set MWI(s)** icon.

| Set Me | essage Waiting Indicator(s)                     | × |
|--------|-------------------------------------------------|---|
| ۲      | Single Extension<br>Indicator Extension:<br>203 |   |
|        | Indicator State: • O <u>n</u><br>• O <u>f</u> f |   |
| 0      | Turn all indicators O <u>f</u> f                |   |
|        | OK Cancel                                       |   |

Enter a valid extension number and test turning the message lamp on and off. The following information will be displayed on the "Monitor" portion of the system's main screen (example below is of turning a message lamp on):

008 call 75203

#### Call forward / Re-route all voicemail users

After all call integration and message lamp functionality has been tested, proceed with call forwarding all guestroom extensions and selected staff extension users to the hunt-group access code that will be for voicemail, so calls will forward (or re-route) to the voicemail on a busy or a no answer at the station.

# TROUBLE SHOOTING INFO

To check if the SIP extensions are registered between the MiVoice and the InnLine IP system, go to the Maintenance Commands section of the MiVoice PBX, and type the command: **SIP REGISTRAR CONTACTS ALL** 

Command: SIP REGISTRAR CONTACTS ALL ALARMS BACKGROUND OFF BACKGROUND OFF <CEPT|...> BACKGROUND ON BACKGROUND ON <CEPT|...> BACKGROUND STATUS System Response: Registrar Entry(s)

| Registrar Entry(s)                                           |
|--------------------------------------------------------------|
|                                                              |
| 1 (0x16b804f8) State:Registered Addr:sip:301@192.168.52.2    |
| Contact1: sip:301@192.168.52.13                              |
| Time Left:3855 Expires:7200 Priority:0 Port:5060             |
| 204 (0x16b80ca0) State:Registered Addr:sip:500@192.168.52.12 |
| Contact1: sip:500@192.168.52.12                              |
| Time Left:3487 Expires:3600 Priority:0 Port:5060             |
| 203 (0x16b80d00) State:Registered Addr:sip:501@192.168.52.12 |
| Contact1: sip:501@192.168.52.12                              |
| Time Left:3487 Expires:3600 Priority:0 Port:5060             |
| 202 (0x16b80d60) State:Registered Addr:sip:502@192.168.52.12 |
| Contact1: sip:502@192.168.52.12                              |
| Time Left:3487 Expires:3600 Priority:0 Port:5060             |
| 199 (0x16b80dc0) State:Registered Addr:sip:503@192.168.52.12 |
| Contact1: sip:503@192.168.52.12                              |
| Time Left:3482 Expires:3600 Priority:0 Port:5060             |
| 205 (0x16b80fe8) State:Registered Addr:sip:504@192.168.52.12 |
| Contact1: sip:504@192.168.52.12                              |
| Time Left:3487 Expires:3600 Priority:0 Port:5060             |
| 200 (0x16b81048) State:Registered Addr:sip:505@192.168.52.12 |
| Contact1: sip:505@192.168.52.12                              |
| Time Left:3487 Expires:3600 Priority:0 Port:5060             |
| 206 (0x16b810a8) State:Registered Addr:sip:506@192.168.52.12 |
| Contact1: sip:506@192.168.52.12                              |
| Time Left:3487 Expires:3600 Priority:0 Port:5060             |
| 201 (0x16b81108) State:Registered Addr:sip:507@192.168.52.12 |
| Contact1: sip:507@192.168.52.12                              |
| Time Left:3487 Expires:3600 Priority:0 Port:5060             |

This shows that SIP extensions 500 through 507 are registered with InnLine IP server at 192.168.52.12

If you just want to check on the registered status of an individual SIP extension, use the command: **SIP REGISTRAR CONTACTS <extension number>** 

END OF DOCUMENT